## **Technicolor DWA0100**

Please follow the below steps to configure Technicolor DWA0100 ADSL/VDSL Modem.

- Establish a connection between the device and the router via network cable or Wi-Fi (default WIFI password is simply written on the bottom of the router. If you turn the router over, you should see a sticker, and one of the pieces of information should say something like "Wi-Fi Password" or "WPA passcode.")
- Open any browser and type in the address bar 192.168.1.1
- You will be prompted to enter Username and password , Username is Administrator and Password should be printed on the label on the backside of modem

| technicolor                            |  |
|----------------------------------------|--|
| Welcome to technicolor router manager. |  |
| User Name:                             |  |
| Password:                              |  |
|                                        |  |
|                                        |  |
|                                        |  |

• After logging in, click on Wizard, then on the Wizard Setup Sub-Directory.

| Site contents: System                                                                                         |              |
|----------------------------------------------------------------------------------------------------|--------------|
|                                                                                                    |              |
| Wizard Setup         Firmware Version:         100XLE 0b1           SETUP         Modem Type:         DWA0100 |              |
| SHARE Modem Vendor: Technicolor                                                                               |              |
| MAINTENANCE Modem Serial Number: CP2112AZ001138                                                               |              |
| Uptime: 15 min                                                                                                |              |
| Current Time: 2017/Jan/01 00:15:27                                                                            |              |
| DSL Link Status                                                                                               |              |
| Modulation Type: N/A                                                                                          |              |
| Current Rate(kbps): DS: 0 US: 0                                                                               |              |
| Max Rate(kbps): DS: 0 US: 0                                                                                   |              |
| WAN Configuration                                                                                             |              |
| WAN Mode: xDSL                                                                                                |              |
| Interface WAN Type VID/PRI VPI/VCI Encapsulation Protocol IP Address Gat                                      | teway Status |

- Select routed- PPPoE as connection type
- Under PPP connection details section , type ADSL username and password then click Apply

| Connection Type              |                                                         |
|------------------------------|---------------------------------------------------------|
| Type O Bridged  Routed-PPPoE | C Routed-PPPoE+IPTV O Routed-ADSL+WAN O Routed-VDSL+WAN |
| PPP Connection Details       |                                                         |
| Status                       | Connecting                                              |
| Enabled                      |                                                         |
| NAT                          |                                                         |
| Username                     | D?????@idm.net.lb                                       |
| Password                     |                                                         |
| IP address                   |                                                         |
| IPv6 address                 |                                                         |
| Gateway                      |                                                         |
| DNS servers                  |                                                         |
|                              | Apply                                                   |

- To configure wireless settings, On the left navigation pane expand Setup directory and click Wireless settings
- Click Basic Settings to modify SSID , WiFi Channel and the visibility of Wi-Fi

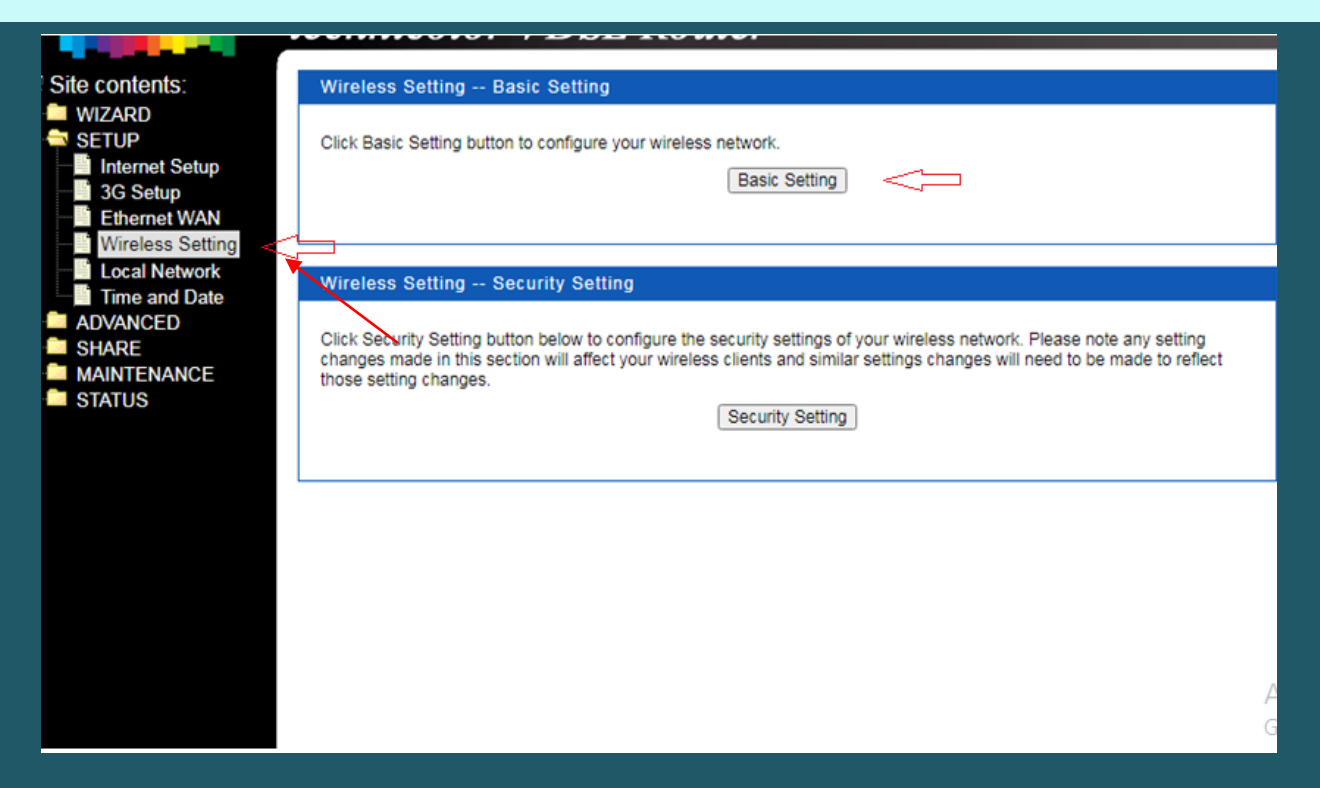

- In SSID textbox type wireless name then click Apply
- After clicking apply you may need to connect your device again to new wifi Name

| Basic Setting             |                                                         |  |
|---------------------------|---------------------------------------------------------|--|
| WI AN Interface -         |                                                         |  |
| WLAN Interface :          | Enable                                                  |  |
| SSID :                    | TNCAP4C61AA                                             |  |
| Broadcast SSID :          | Enable O Disable                                        |  |
| Mode :                    | AP V                                                    |  |
| Band :                    | 2.4 GHz (B+G+N) V                                       |  |
| Channel Width :           | 20MHz/40MHz  (Real Time Channel Width : 40MHz)          |  |
| 20MHz/40MHz Coexistence : | Enable                                                  |  |
| Control Sideband :        | Upper V (Choose automatically when the channel is auto) |  |
| Channel Number :          | Auto  (Real Time Channel Number : 1)                    |  |
| Radio Power (%) :         | 100% 🗸                                                  |  |
| Apply Cancel              |                                                         |  |

• Click Security setting to secure your modem

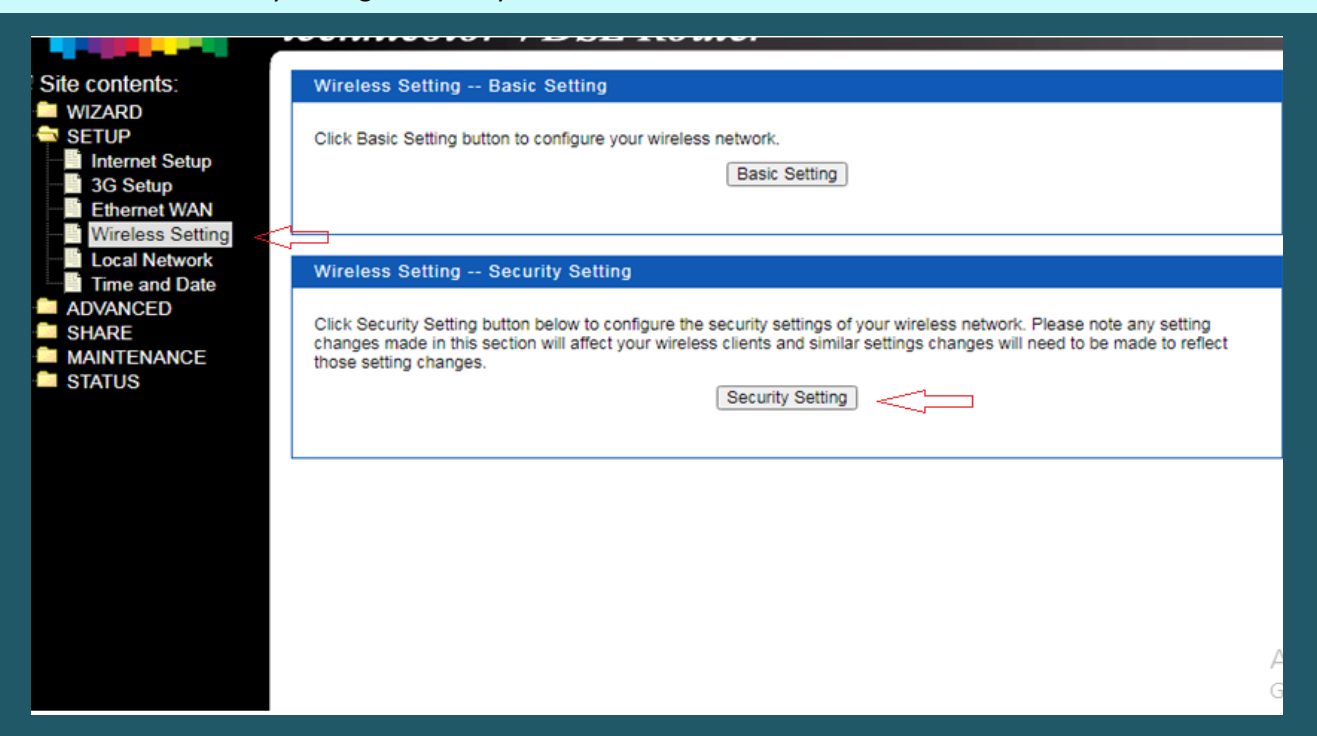

- Choose correct SSID then make sure Encryption is WPA/WPA2 and Authentication is Personal (Pre-Shared Key)
- In the Pre-Shared Key textbox type wireless password (safest passwords are long and contain at least 8 digits of mixed letters, and numbers)
- Once changes are done, click Apply to save configuration.

| SSID :                  | Root AP - TNCAP4C61AA 🗸                              |
|-------------------------|------------------------------------------------------|
| Encryption :            | WPA/WPA2 V                                           |
| Authentication :        | O Enterprise (RADIUS)      Personal (Pre-Shared Key) |
| WPA Cipher Suite :      |                                                      |
| WPA2 Cipher Suite :     |                                                      |
| Group Rekey Time :      | 86400 (seconds)                                      |
| Pre-Shared Key Format : | Passphrase (8~63 characters) 🗸                       |
| Pre-Shared Key :        | ••••••                                               |
|                         |                                                      |